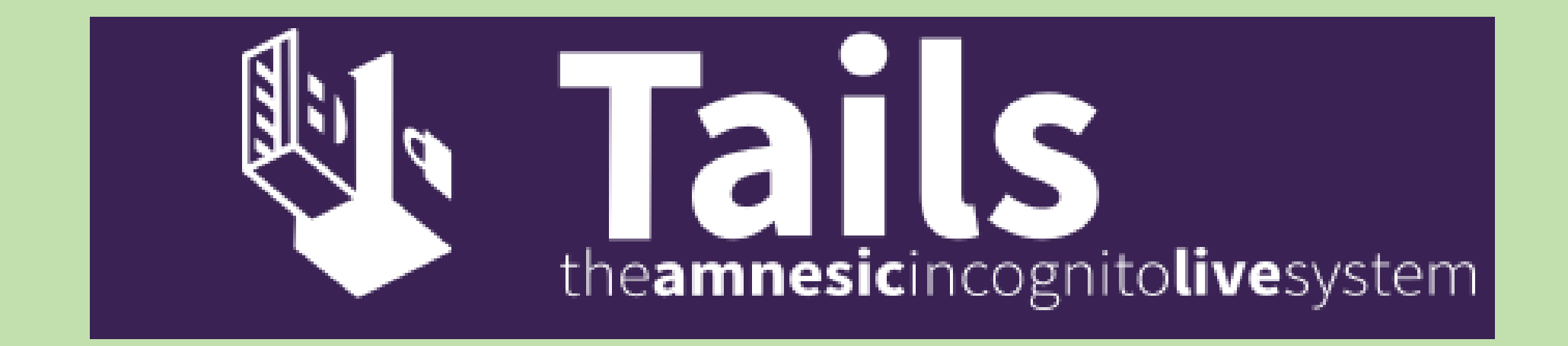

### TAILS

### The Amnesic Incognito Live System

- Amnesie: Vergessen hinterläßt keine Spuren auf dem Rechner
- Incognito: Unerkannt bei Arbeiten am Computer und im Internet mit TOR
- Live System Datenträger (USB-Stick, DVD) der ein startfähiges vollständiges Betriebssystem enthält.

### Anonym surfen mit TOR

- WIKIPEDIA-Video u.a. gefördert von:
- ROSA LUXEMBURG-Stiftung
- HEINRICH-BÖLL-Stiftung
- https://upload.wikimedia.org/wikipedia/commons/b/bd/ Anonym\_Surfen\_einfach\_erkl%C3%A4rt.webm

#### **IP-ADRESSEN**

 Die IP (Internet-Protokoll)-Adresse wird bei jeder Netzaktivität wie eine Briefadresse d.h. Absenderangabe standardmäßig mitgeschickt.

 Ohne TOR ist Surfen, Chatten oder Mailen mit der Identität und Lokalität des Routers nachvollziehbar verknüpft.

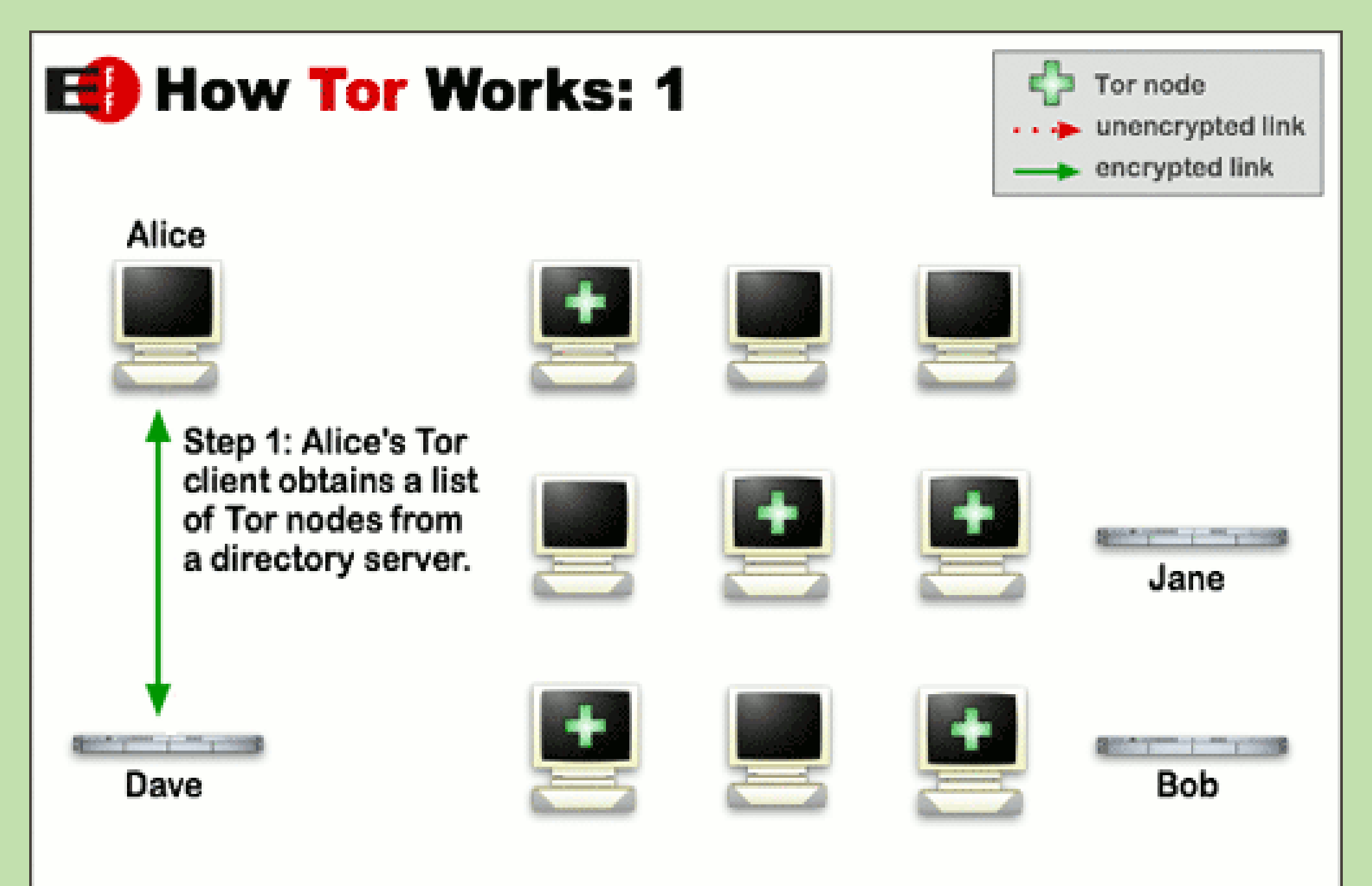

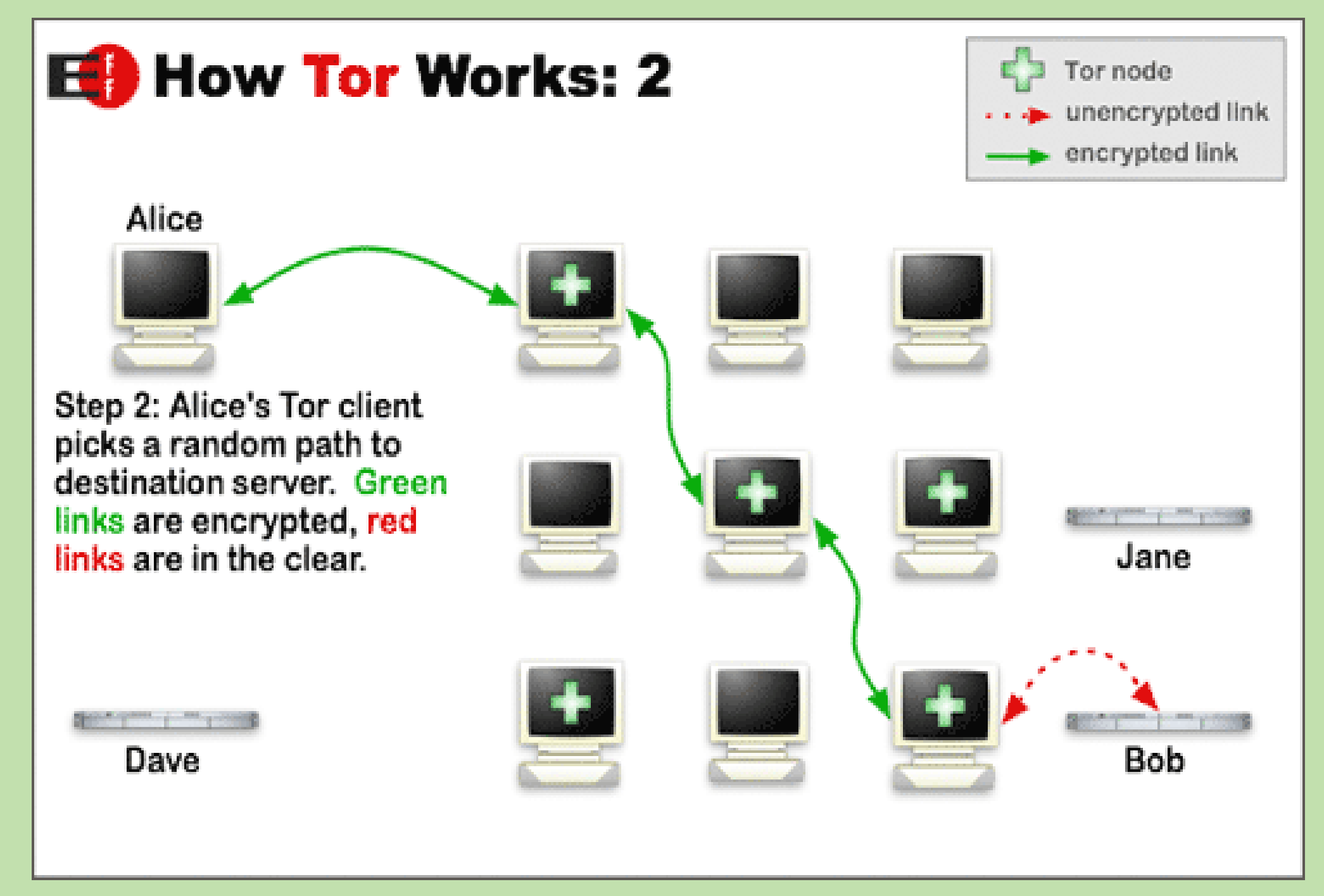

Cryptoparty Tübingen MRW 30.5.20

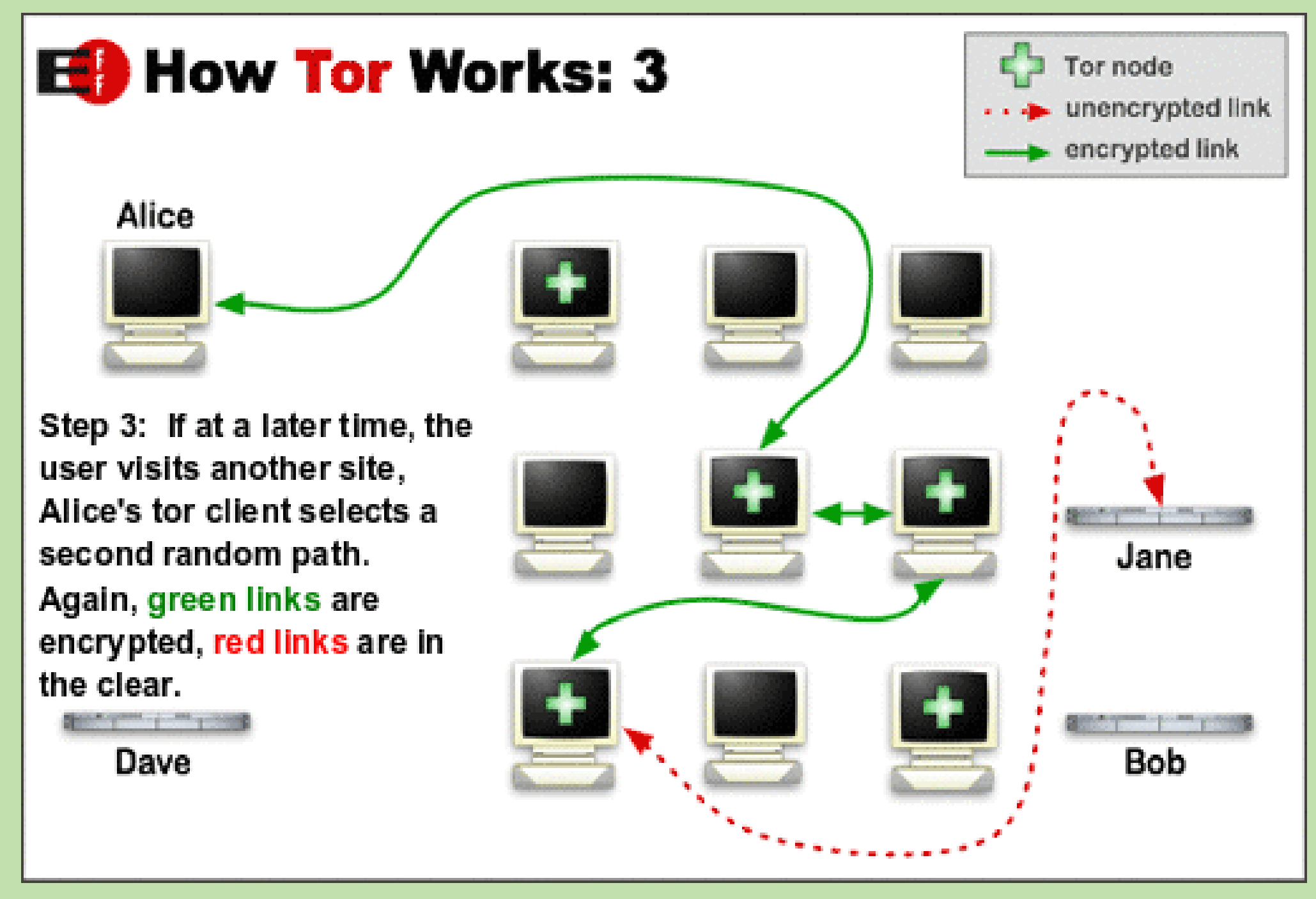

#### **TOR-Kanal**: 3 von 6400 TOR-Knoten

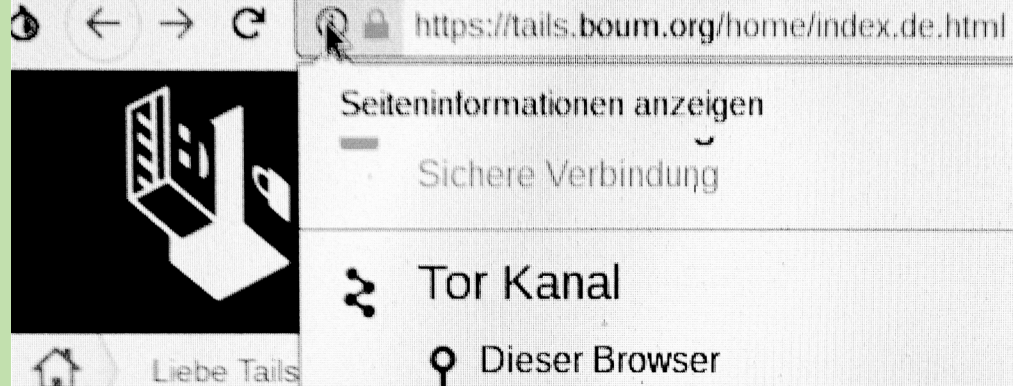

Liebe

Heute bit herunterl

Compute

Wenn all an einem

was wir t

Allerding

Seiteninformationen anzeigen Sichere Verbindung

Tor Kanal

**Dieser Browser** 

Niederlande 185.35.138.92 Wächter

Deutschland 185 206 209 133

Vereinigte Staaten von Amerika 193.30.34.35

boum.org 0

#### Neuen Kanal für diese Seite

Dein Wächter Knotenpunkt darf sich nicht ändern. Erfahre mehr

#### Berechtigungen

Der Website wurden keine besonderen Berechtigungen erteilt.

anderen

< ×

>

#### "Unsichtbar" durch Veränderung der MAC-Adresse

- Netzwerkschnittstellen wie WLAN-Karte oder kabelgebundenes LAN melden sich mit eindeutiger MAC-Adresse (Media-Access-Control) z.B. B4:89:91:C1:F4:CE beim Router an. Fremde Router können das protokollieren
- TAILS ändert die MAC-Adresse bei jedem Start
- > Kein Zugang bei Router-Einstellung mit beschränkender Liste von erlaubten MAC-Adressen!

### **TOR-Nutzung**

- Verschleierung der Identität unterschieden von
- Verschlüsselung der Verbindung
- Sinnhaftigkeit von End-to-End-Verschlüsselung
- Trennung von personalisierter Nutzung: Bank ...
- und anonymer Recherche im Netz
- Nutzung anonymes E-Mail-Konto
- Sicherheitsstufen in TAILS > Administrator-Kennwort
- Firefox-Add-Ons: NoScript HTTPS-Everywhere

### Sicherheit abgestuft

|                     |     |                            | Sich               | erheitsschieber   Tor Project                | Tor Browser Benutzer |  |  |  |
|---------------------|-----|----------------------------|--------------------|----------------------------------------------|----------------------|--|--|--|
| TRILS Tails - searc | ch  | ×                          | Sic                | Sicherheitsschieber   Tor Pro × +            |                      |  |  |  |
| <b>⊘</b> ← →        |     |                            | Tor-               | Tor-Browser-Sicherheitseinstellungen ×       |                      |  |  |  |
|                     | Sic | herheitsstuf<br>Am sichers | f <b>e</b><br>sten | Alle Tor Browser und Webs<br>sind aktiviert. | seiten Funktionen    |  |  |  |
|                     |     |                            |                    | Erfahre mehr                                 |                      |  |  |  |
| Theme               |     |                            |                    |                                              |                      |  |  |  |
| Über de             |     | Sicherer                   |                    |                                              |                      |  |  |  |
| Lade he             |     |                            |                    |                                              |                      |  |  |  |
| Tor Bro             |     |                            |                    |                                              |                      |  |  |  |
| ersten l            | Ċ   | ) Standard                 |                    |                                              |                      |  |  |  |
| Austaus             |     |                            |                    | Alabara                                      |                      |  |  |  |
| Ubertra             |     |                            |                    | Abbrec                                       | nen UK               |  |  |  |

#### **TAILS-Benutzer**

- >> Tails wird jeden Tag mehr als 30 000 Mal benutzt:
- Journalisten und Whistleblower benutzen TAILS, um Fehlverhalten von Regierungen und Konzernen aufzudecken.
- Menschenrechtsorganisationen benutzen TAILS, um sich vor Zensur zu schützen und Menschenrechtsverletzungen aufzudecken.
- Überlebende von häuslicher Gewalt benutzen TAILS, um der Überwachung im eigenen Zuhause zu entkommen.
- Bürger, die sich um ihre Privatsphäre sorgen, benutzen TAILS, um ein Tracking ihrer Aktivitäten im Internet zu verhindern.

#### Wie kommt man an TAILS?

• TAILS-Clone von vertrauenswürdiger Person auf DVD oder USB-Stick (ggf. Schreibschutz)

oder

- ISO-Download von der Website https://tails.boum.org/install/download/index.de.html
- Verifizieren der Integrität und Authentizität: ADD-ON von Firefox (optional auch PGP)

#### **TAILS-Verifizierung**

#### 2 VERIFY YOUR DOWNLOAD USING YOUR BROWSER

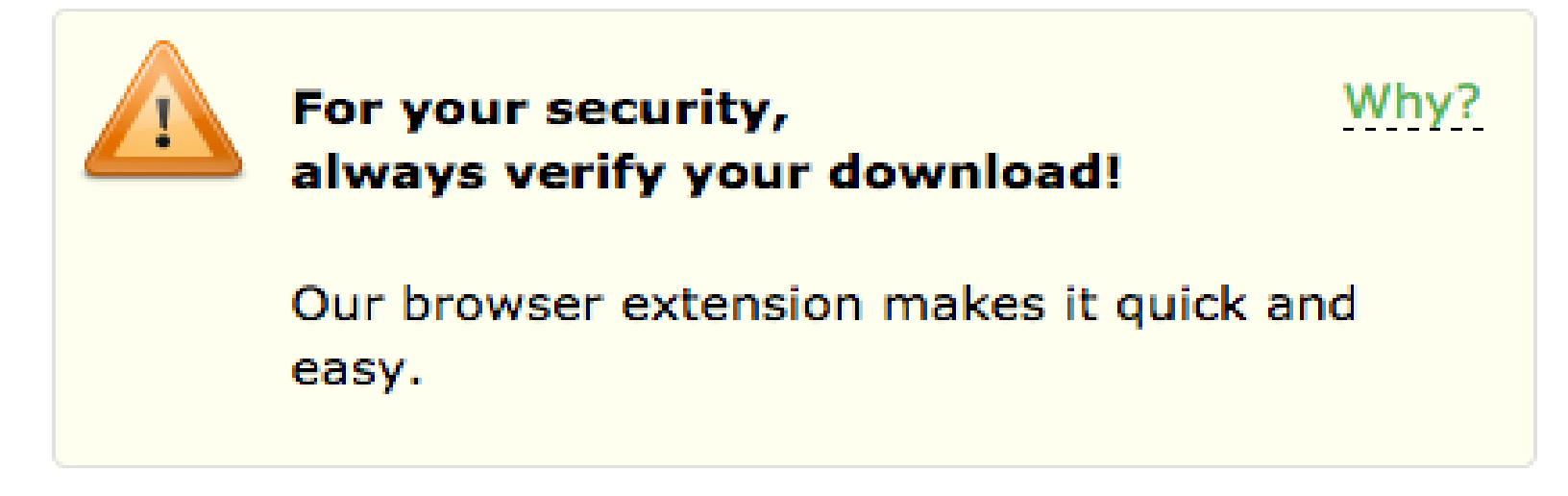

Tails Verification extension installed!

Verifying tails-amd64-3.11.iso...

### STARTEN VON TAILS

- Betriebssystem von DVD bzw. vom USB-Stick starten (="booten") ca. 1 min:
- Datenträger einlegen/einstecken Computer neu starten.
- Rechtzeitig Rechner-spezifische Taste (s.u.\*) gedrückt halten um
- "Boot-Reihenfolge" im sogenannten BIOS dem Basis-Betriebssystem (Basic-Input-Output) zu ändern
- \*Zunächst versuchen: F1, F2, DEL, ESC, F10 oder F12

### **Rechner-spezifischer BIOS-Zugang**

- Acer: Esc, F12, F9, Asus, Esc, F8
- Dell: F12
- Fujitsu: F12, Esc
- HP: Esc, F9
- Lenovo: F12, Novo, F8, F10, Return
- Samsung: Esc, F12, F2
- Sony: F11, Esc, F10
- Toshiba: F12
- Andere: F12, Esc

#### Boot-Vorgang abschließen

## Mit "Edit Boot Order" Boot-Reihenfolge ändern

"DVD" oder "removable drive", "external USB disk" oder "USB media" an Listenanfang vor "HD"oder "harddisk" setzen.

"Save changes and exit" sichert und fährt fort

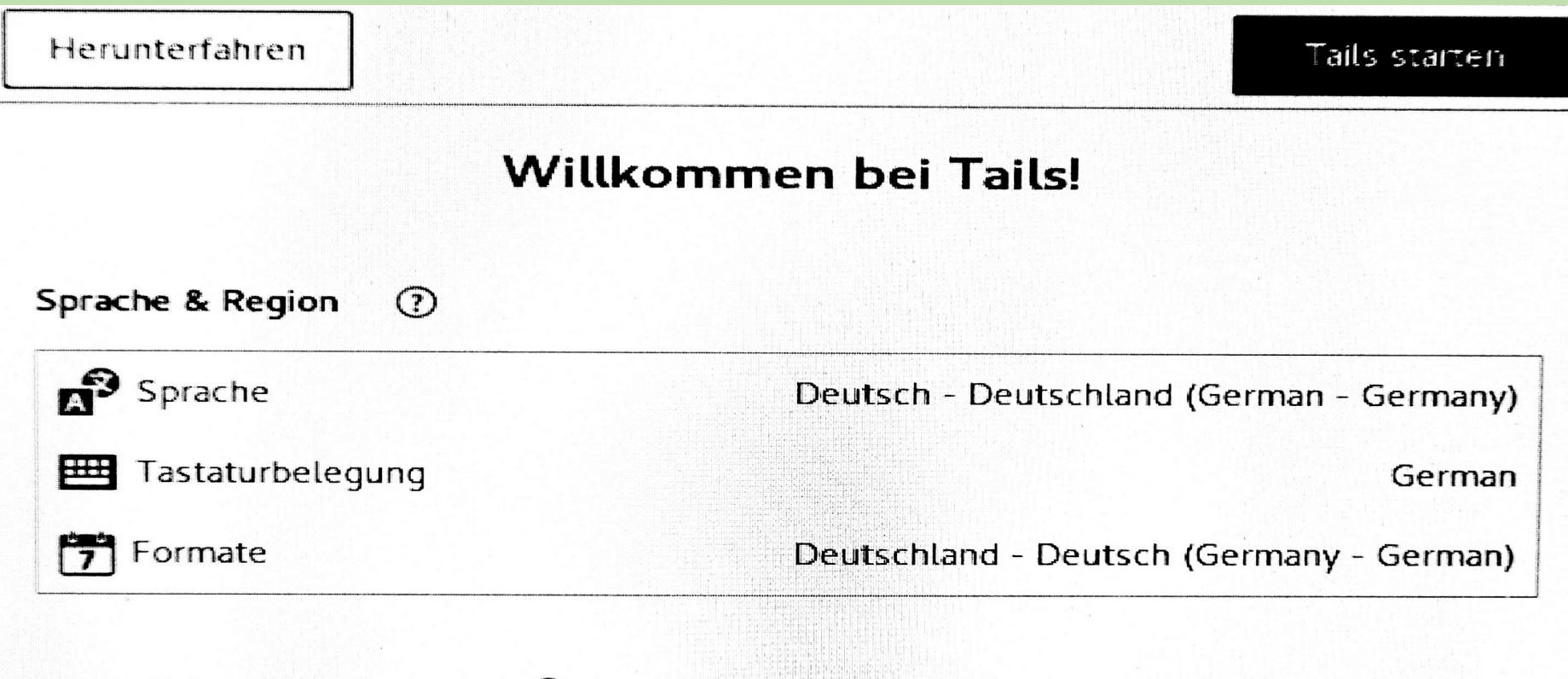

#### Zusätzliche Einstellungen (?)

Die Standardeinstellungen sind in den meisten Situationen sicher. Um benutzerdefinierte Einstellungen vorzunehmen, klicken Sie unten auf die Schaltfläche »+«.

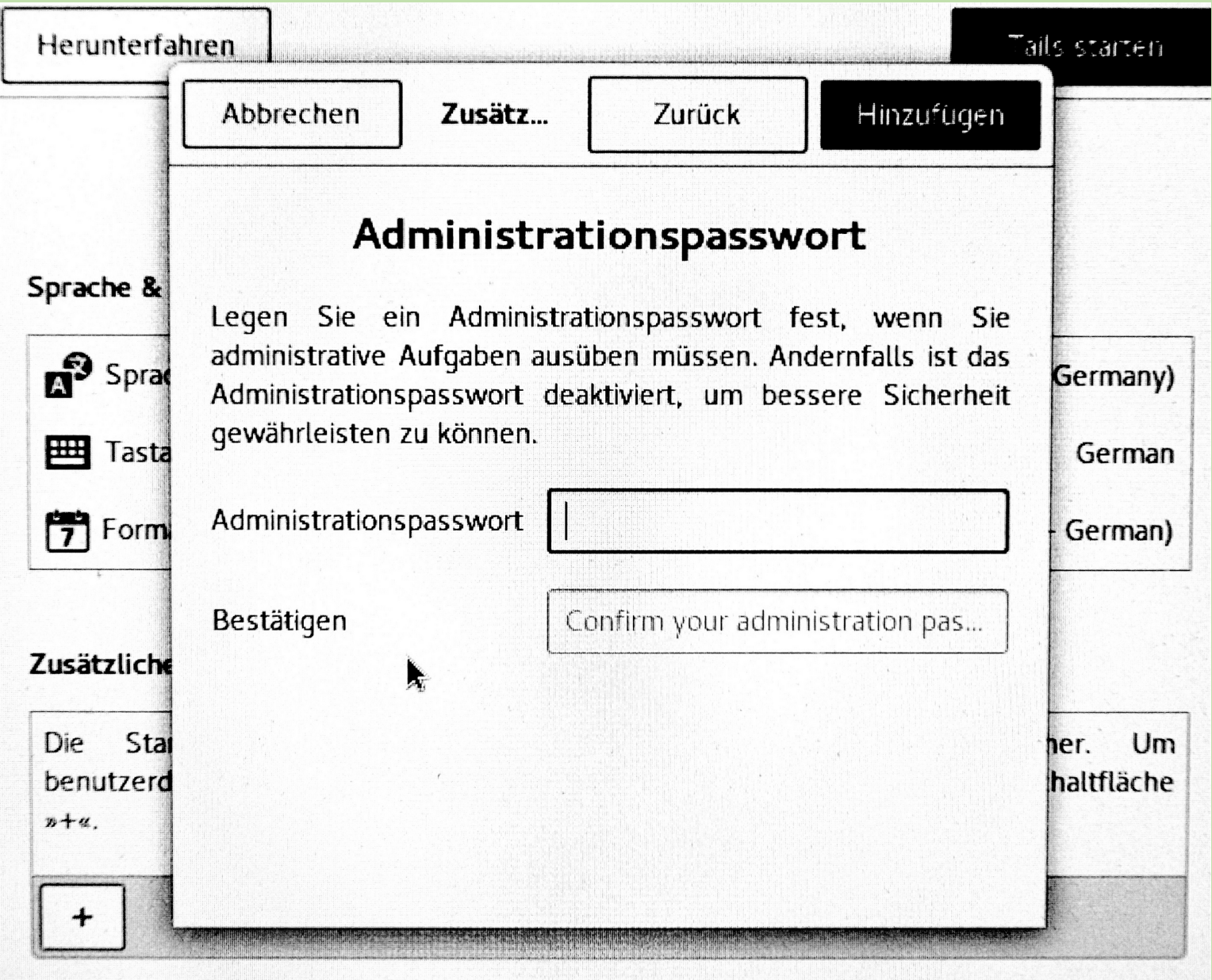

Cryptoparty Tübingen MRW 30.5.20

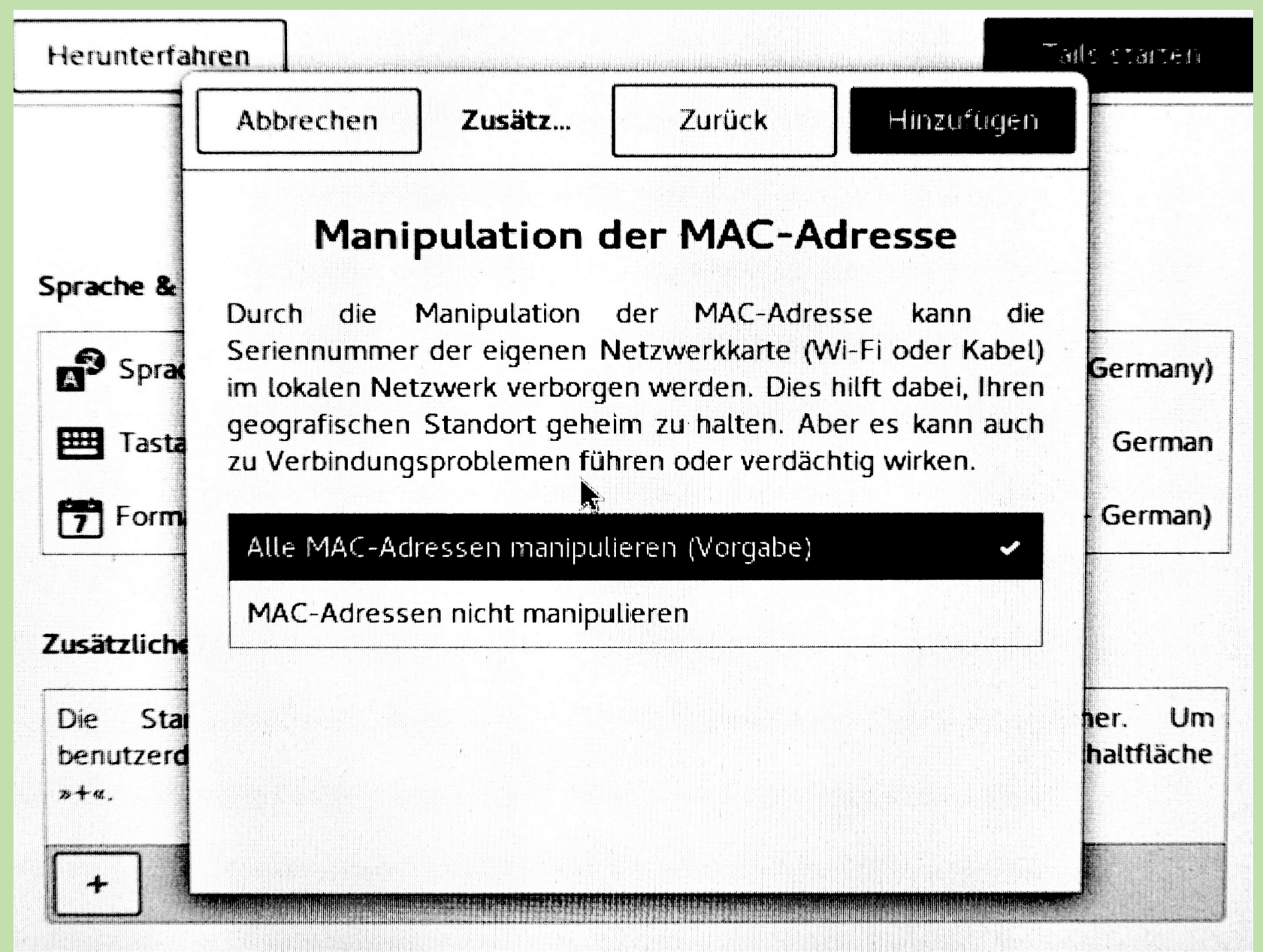

Cryptoparty Tübingen MRW 30.5.20

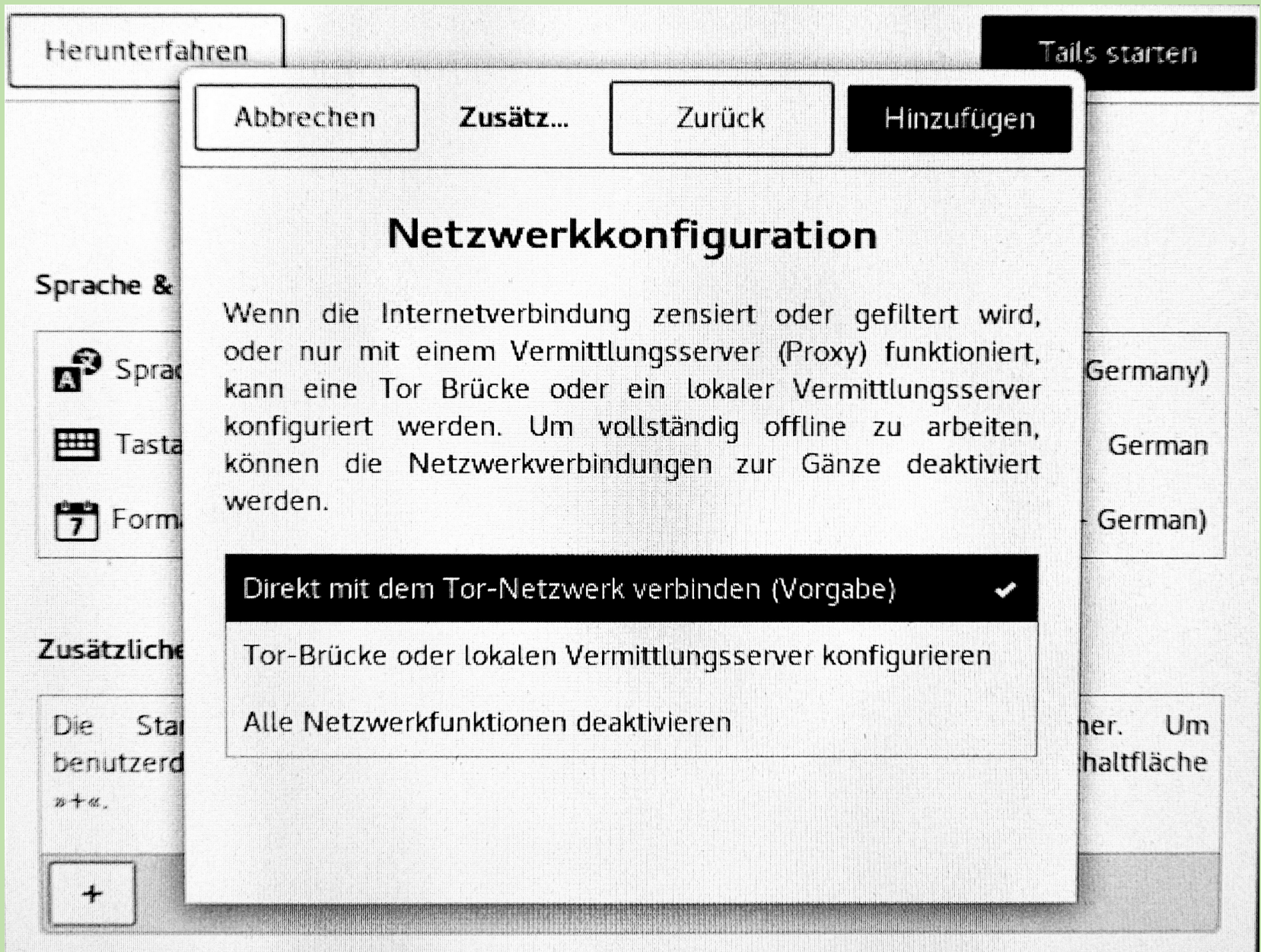

#### **TAILS-Anwendungen**

| Anwendungen 🗸 Orte 🗸  |                                | Sa, 12. Jan, 15:07 | Ê, | 🔆 😯 🕶 de | - •() <u>-</u> - |
|-----------------------|--------------------------------|--------------------|----|----------|------------------|
|                       |                                |                    |    |          |                  |
| Favoriten             | 🛃 Tor-Browser                  |                    |    |          |                  |
| Barrierefreiheit      | Thunderbird F-Mail und Nachri  |                    |    |          |                  |
| Büro                  |                                |                    |    |          |                  |
| Entwicklung           | Nidgin Internet-Sofortnachrich |                    |    |          |                  |
| Grafik                | KeePassX                       |                    |    |          |                  |
| Hilfsprogramme        |                                |                    |    |          |                  |
| Internet              | Terminat                       |                    |    |          |                  |
| Multimedia            |                                |                    |    |          |                  |
| Systemwerkzeuge       |                                |                    |    |          |                  |
| Tails                 |                                |                    |    |          |                  |
| Wissenschaft          |                                |                    |    |          |                  |
| Zubehör               |                                |                    |    |          |                  |
|                       |                                |                    |    |          |                  |
|                       |                                |                    |    |          |                  |
|                       |                                |                    |    |          |                  |
| Aktivitäten-Übersicht |                                |                    |    |          |                  |
|                       |                                |                    |    |          |                  |
|                       |                                |                    |    |          |                  |
|                       |                                |                    |    |          |                  |
|                       |                                |                    |    |          |                  |
|                       |                                |                    |    |          |                  |
|                       |                                |                    |    |          |                  |
|                       |                                |                    |    |          |                  |
|                       |                                |                    |    |          |                  |
|                       |                                |                    |    |          |                  |
|                       |                                |                    |    |          | 1/2              |

Q Suchbegriff eingeben ...

Bildbetrachter

-

Dateien

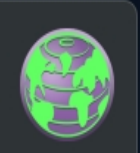

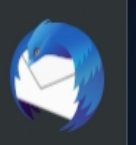

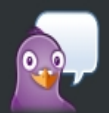

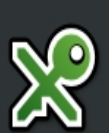

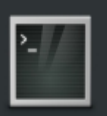

... ... ...

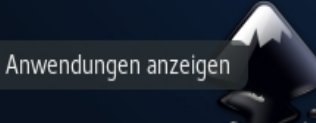

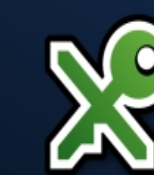

Inkscape

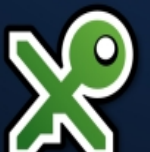

KeePassX

Energiestatistiken

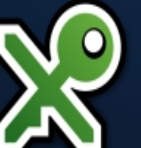

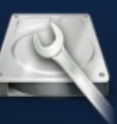

GNU Image Man...

Laufwerke

LibreOffice

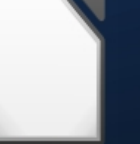

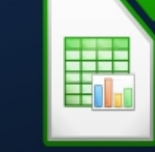

LibreOffice Calc

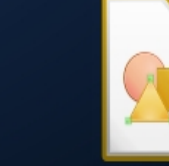

LibreOffice Draw

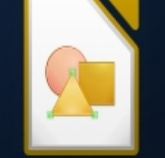

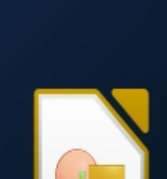

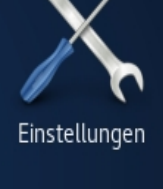

Brasero

Archivverwaltung

0

Configure persis...

Electrum Bitcoin...

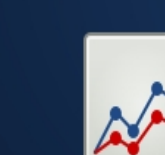

Audacity

α

Dasher

β

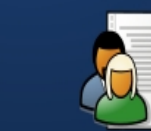

Bildschirmfoto

0

Delete persiste...

Gobby

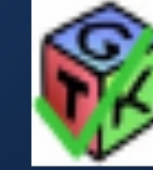

Dokumentenbet...

bookletimposer

GtkHash

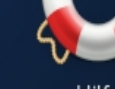

Hilfe

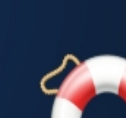

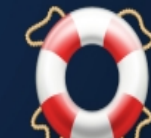

Cryptoparty Tübingen MRW 30.5.20 Häufig Alle

•

0

0

Q Suchbegriff eingeben ...

LibreOffice Writer

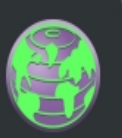

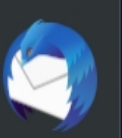

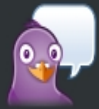

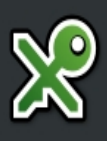

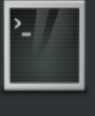

... ... ...

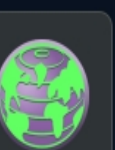

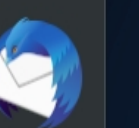

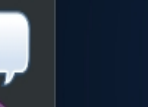

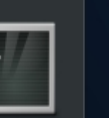

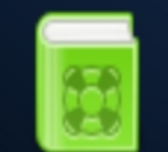

Root Terminal

LibreOffice Impr...

**Onion Circuits** 

₩

Tails-Dokument...

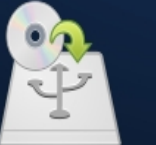

Scribus

VX sqrt{x}

LibreOffice Math

OnionShare

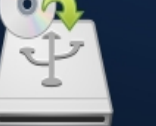

Tails Installer

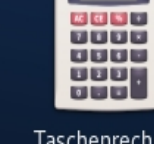

Taschenrechner

Simple Scan

3.14

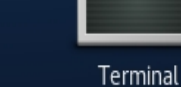

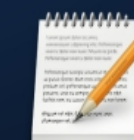

Synaptic-Paketv...

Texteditor

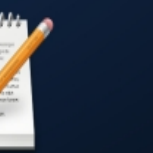

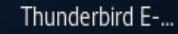

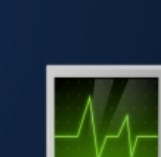

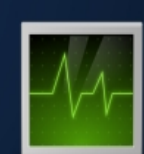

Systemüberwac...

Pitivi

MAT

和 Ю

Nach Dateien su...

Passwörter und ...

0

NEWS

Liferea

Pidgin Internet-...

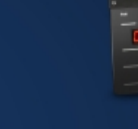

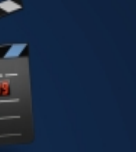

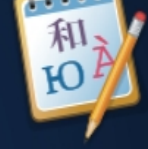

Poedit

0

0

Cryptoparty Tübingen MRW 30.5.20 Alle

Häufig

Sound Juicer

Q Suchbegriff eingeben ...

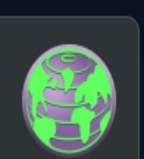

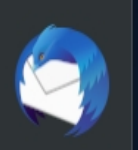

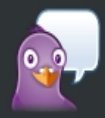

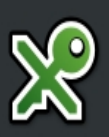

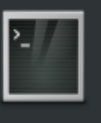

•••

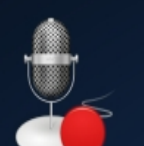

Tonaufzeichner

Videos

Tor-Browser

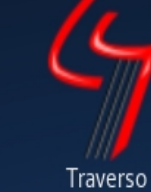

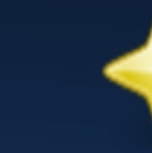

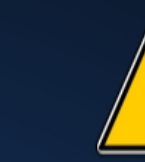

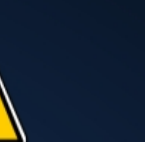

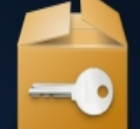

VeraCrypt-Cont...

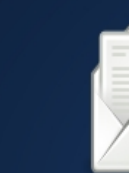

WhisperBack Err...

Über Tails

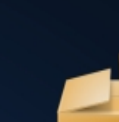

Zusätzliche Soft...

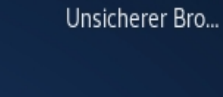

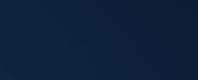

0

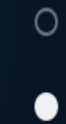

#### Cryptoparty Tübingen MRW 30.5.20 Häufig Alle

#### TAILS Programme (Debian-Linux) Anleitungen

Surfen Tor-Browser https://tails.boum.org/doc/anonymous internet/Tor Browser/index.de.html Mailen Thunderbird https://de.wikipedia.org/wiki/Mozilla\_Thunderbird Chatten Pidgin + OTR https://tails.boum.org/doc/anonymous\_internet/pidgin/index.de.html Office LibreOffice https://wiki.ubuntuusers.de/LibreOffice Gemeinsames Schreiben Gobby https://gobby.github.io/ Layout+Satz Scribus https://www.scribus.net/ Videos abspielen Video https://wiki.ubuntuusers.de/Totem Grafikbearbeitung Gimp https://wiki.ubuntuusers.de/GIMP Tonbearbeitung Audacity https://wiki.ubuntuusers.de/Audacity Videobearbeitung Pitivi https://wiki.ubuntuusers.de/PiTiVi Newsfeeds lesen Liferea https://wiki.ubuntuusers.de/Liferea Bitcoins Electrum https://tails.boum.org/doc/anonymous internet/electrum/index.en.html Anonymer Datenaustausch Onion–Share https://onionshare.org/ Metadaten entfernen MAT https://mat.boum.org/ Scannen Simple scan https://wiki.ubuntuusers.de/Simple\_Scan CD/DVD brennen Brasero https://wiki.ubuntuusers.de/Brasero Passwortverwaltung KeepassX https://wiki.ubuntuusers.de/KeePassX

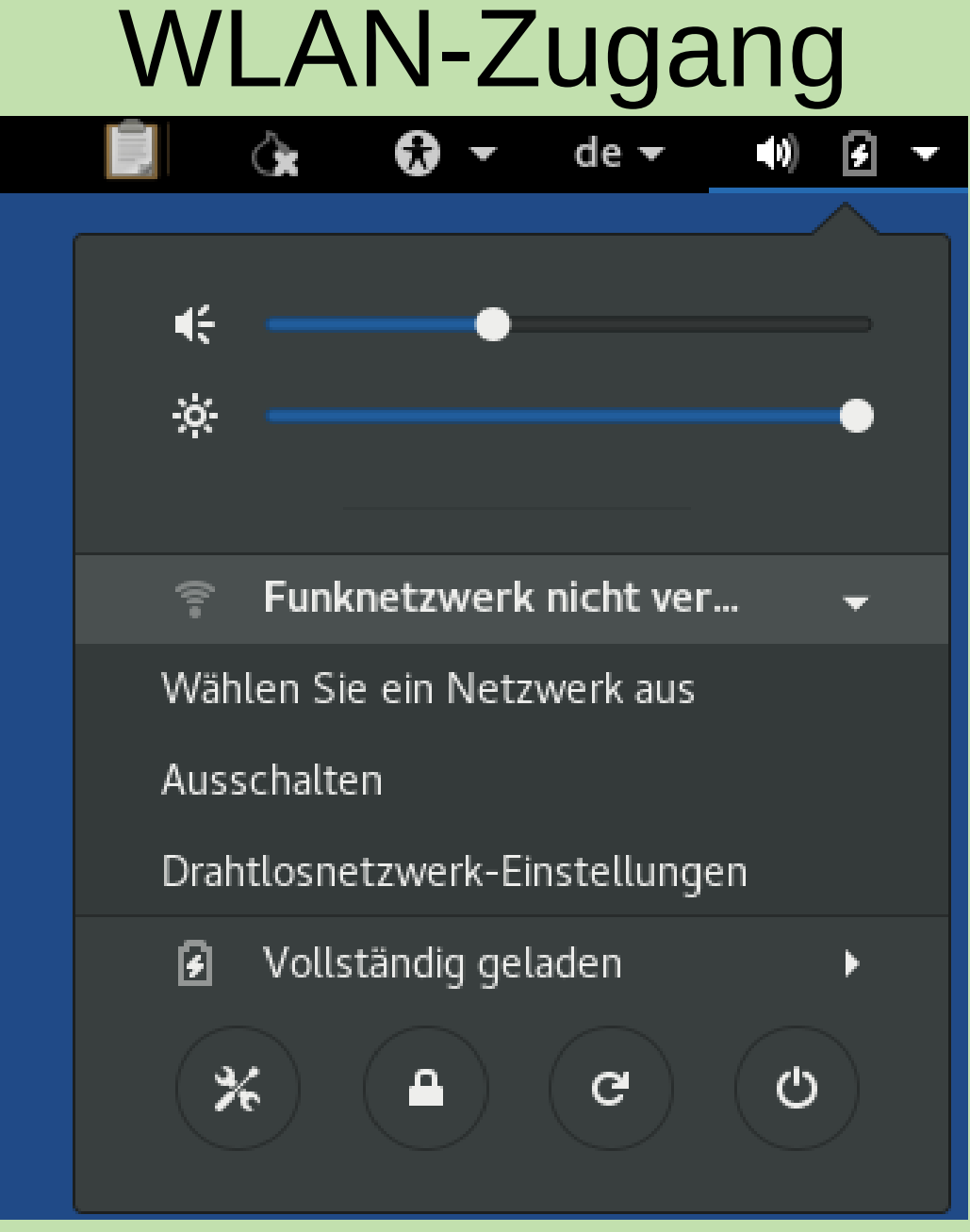

Cryptoparty Tübingen MRW 30.5.20

## Verschlüsselten Speicherbereich einrichten

| Anwendungen 👻 Ort                                                                                                    | ie 🔻                                                                                                    | Sa, 12. Jan, 15:08 | 🗐 👍 😯 🕶 de 🕶 🐠 🛃 🕶 |
|----------------------------------------------------------------------------------------------------|----------------------------------------------------------------------------------------------------|--------------------|--------------------|
| Anwendungen - Ort<br>Favoriten<br>Barrierefreiheit<br>Büro<br>Entwicklung<br>Grafik<br>Hilfsprogramme<br>Internet<br>Multimedia<br>Systemwerkzeuge<br>Tails<br>Wissenschaft<br>Zubehör | Image: Image: Image | Sa, 12. Jan, 15:08 | ▲ (* * de * 40)    |
| Aktivitäten-Übersicht                                                                                                    | Zusätzliche Software                                                                                                    |                    |                    |
|                                                                                                    |                                                                                                    |                    |                    |
|                                                                                                    |                                                                                                    |                    | 1/2                |

#### TAILS-Start nach Konfiguration eines Persistent Volume

| Herunterfahren                                                                                                    | Tails starten                                                                                        |
|----------------------------------------------------------------------------------------------------|----------------------------------------------------------------------------------------------------|
| w                                                                                                    | illkommen bei Tails!                                                                                 |
| Sprache & Region ⑦                                                                                                    |                                                                                                    |
| A Sprache                                                                                                    | Deutsch - Deutschland (German - Germany)                                                             |
| Tastaturbelegung                                                                                                    | German                                                                                               |
| <b>7</b> Formate                                                                                                    | Deutschland - Deutsch (Germany - German)                                                             |
| Verschlüsselter beständiger S                                                                                                    | peicherbereich 🔒 🗌 Passphrase anzeigen                                                               |
| I and the second second s | Entsperren                                                                                           |
| Zusätzliche Einstellungen ⑦                                                                                                    | )                                                                                                    |
| Die Standardeinstellungen<br>benutzerdefinierte Einstellung<br>»+«.                                                                                                    | sind in den meisten Situationen sicher. Um<br>en vorzunehmen, klicken Sie unten auf die Schaltfläche |
| +<br>                                                                                                    |                                                                                                    |

Cryptoparty Tübingen MRW 30.5.20

#### **USB-Sticks mit Schreibschutz**

#### z.B. TREKSTOR USB-STICK 32GB CS USB 2.0

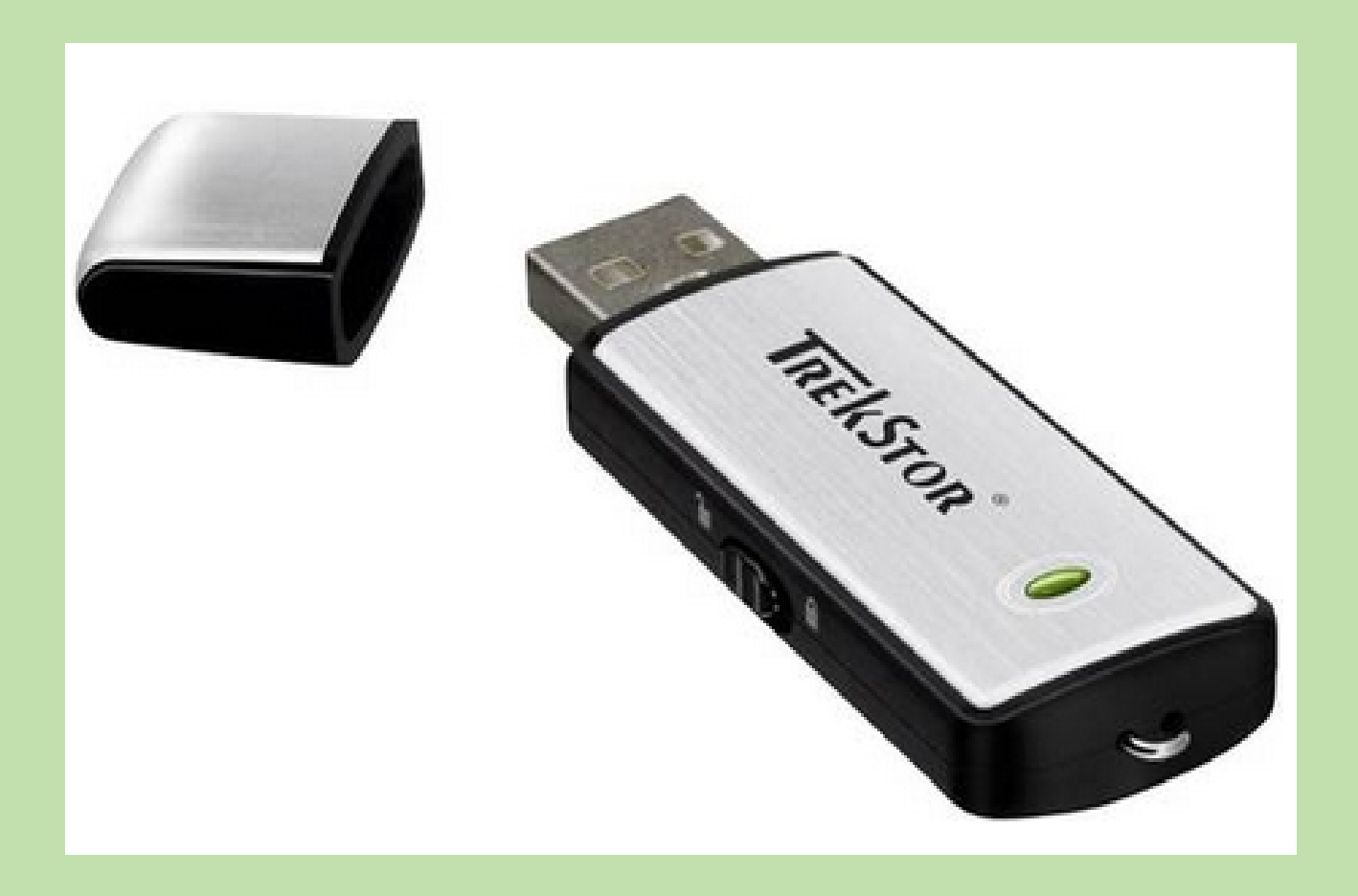

#### Mit USB 3.0

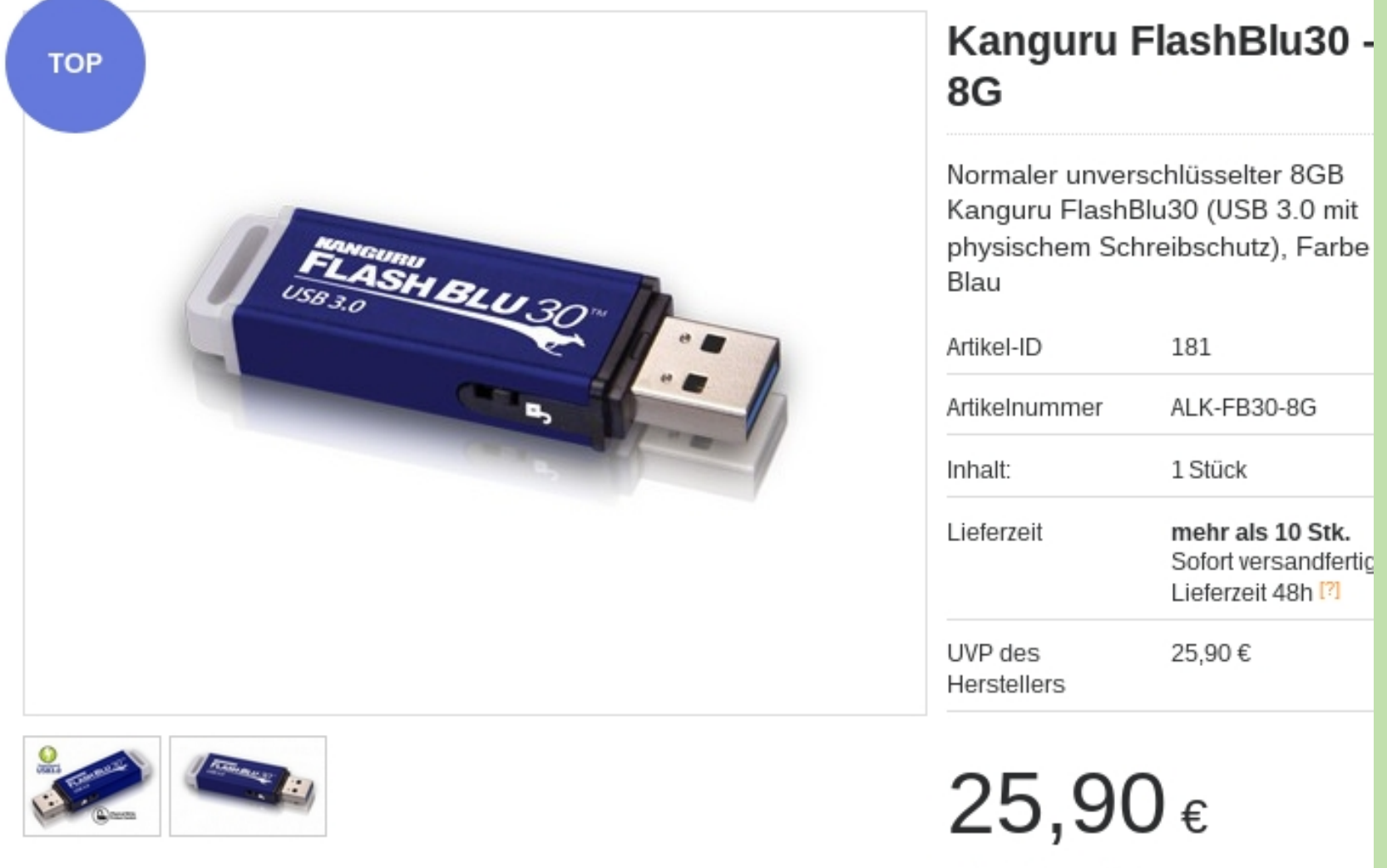

zzgl. 19 % gesetzl. Mwst.

### TAILS-(Sicherheits)-Updates

- Sind essentiell!
- Werden alle 1-2 Monate erstellt
- Werden beim Öffnen des Tor-Browsers auf der TAILS-Website automatisch angeboten
- Umfassen alle Systembestandteile und Programme von Linux (Debian) und TOR

### Fallstricke - Identitätspreisgabe

 TAILS-Nutzung über Smartphone-Hotspot oder UMTS-Stick:

> Die Identifikationsnummer der SIM-Karte (IMSI) und die Seriennummer des Sticks (IMEI) werden bei jeder Netzeinwahl an den Mobilfunkanbieter übertragen > Identifikation und geografische Lokalisierung!!

• Anonymes Browsing und (!) personalisierte Nutzung (Bank-Account etc.) in 1 Sitzung

### Fallstricke - Identitätspreisgabe

- Versehentliches unverschlüsseltes Abspeichern von sensiblen Inhalten auf Datenträgern.
- immer gleiche Muster = Pattern im Aufrufen von Webseiten => wiedererkennbare Nutzung => wiedererkennbarer Nutzer
- Veränderung der Standardgröße des TOR-Browser-Fensters ergibt Rechner-individuelles Muster

| Anwendungen 🔻                     | Orte 🕶                      | 🌍 Tor-Browser 🔻                                                |                                                                      | Sa, 19. Jan, 08:47                                       |                                       | <b>i</b> ò      | 🔂 🕶 🛛 de 🤉 |   | •))        | • |
|-----------------------------------|-----------------------------|----------------------------------------------------------------|----------------------------------------------------------------------|----------------------------------------------------------|---------------------------------------|-----------------|------------|---|------------|---|
|                                   |                             |                                                                |                                                                      | Tails - Hilfe & Support - Tor-Browser                    |                                       |                 |            |   | - "        | × |
| TRUS Tails - Hilfe & Sup          | pport ×                     | +                                                              |                                                                      |                                                          |                                       |                 |            |   |            |   |
| <b>∂</b> (←) → ⊂ (                | 🛈 🔒 http                    | s://tails. <b>boum.org</b> /support/i                          | /index.de.html                                                       |                                                          |                                       |                 | … ☆        | ⊻ | s 👳        | ≡ |
| Die Maximierun<br>seiner ursprüng | g des Tor-B<br>Jlichen Stan | rowsers kann Webseiten d<br>dardgröße zu belassen.             | die Bestimmung deiner Bildschi                                       | irmgröße ermöglichen, um damit deine Spu                 | r zu verfolgen. Wir empfehlen dir, da | s Tor-Browser-F | enster in  |   | <u>O</u> K | × |
|                                   |                             |                                                                | Tails<br>theamnesicincognit                                          | to <b>live</b> system                                    | search                                | Q               |            |   |            |   |
|                                   |                             | Hilfe & Support                                                |                                                                      |                                                          |                                       | بر              |            |   |            |   |
|                                   |                             |                                                                |                                                                      |                                                          | Deutsch (100 %) EN ES FA              | A FR IT PT      |            |   |            |   |
|                                   |                             | Hilfe & S                                                      | Support                                                              |                                                          |                                       |                 |            |   |            |   |
|                                   |                             | Die Dokun                                                      | nentation durchs                                                     | uchen                                                    | Installieren Sie<br><b>Tails 3.11</b> | ÷               |            |   |            |   |
|                                   |                             | Lesen Sie bitte die<br>Ihrer Fragen zu be                      | <u>offizielle Dokumentation</u> , um me<br>antworten. Diese enthält: | ehr über Tails zu erfahren und vielleicht einig          | e 2018-12-11                          |                 |            |   |            |   |
|                                   |                             | Allgemeine Info                                                | ormationen, was Tails ist                                            |                                                          | Über Tails                            |                 |            |   |            |   |
|                                   |                             | <ul> <li>Informationen, v</li> <li>Anleitungen, die</li> </ul> | wie Tails Ihnen helfen kann und<br>ie typische Verwendungszwecke     | worin seine Beschränkungen liegen<br>von Tails aufzeigen | Erste Schritte                        |                 |            |   |            |   |
|                                   |                             | Besuchen Sie die T                                             | Tails Dokumentation                                                  |                                                          | Dokumentation                         |                 |            |   |            |   |
|                                   |                             | Lernen Sie                                                     | e, Tails zu benutze                                                  | en                                                       | Hilfe & Support                       |                 |            |   |            |   |
|                                   |                             | Das Tails Projekt se                                           | selbst hat keine Zeit und Kompet                                     | enzen, um Schulungen zur Benutzung von Ta                | Mitmachen                             |                 |            |   |            |   |
|                                   |                             | anzubieten, aber <u>a</u>                                      | andere Organisationen tun dies.                                      |                                                          | Neuigkeiten                           |                 |            |   |            |   |
|                                   |                             | Häufig ges                                                     | stellte Fragen                                                       | oparty Tühingen MRW 20                                   | 5 20                                  |                 |            |   | 35         |   |
|                                   |                             | Durchsuchen Sie u                                              | unsere Liste <u>häufig gestellter Fra</u>                            | agen.                                                    | Spenden                               |                 |            |   |            |   |

🗑 Tails - Hilfe & Support - Tor-Brow...

### Lesenswerte Übersicht zur Sicherheit von TOR

- "Je länger eine Verbindung steht und je öfter ein Nutzer die gleichen Ziele ansteuert, desto größer die Wahrscheinlichkeit, dass diese Korrelation zur Deanonymisierung führt. Untersuchungen gehen davon aus, dass es durchschnittlich mehr als ein halbes Jahr dauern würde, um eine einzige Person zu enttarnen."
- https://www.golem.de/news/hidden-services-diedeanonymiserung-des-tor-netzwerks-1501-11174 7-3.html

### TAILS klonen

- Kopien des jeweils aktuellen sauberen Systems (ohne individuelle Einstellungen wie WLAN-Zugang ...) sind in nur 6 Minuten auf weitere USB-Sticks zu erstellen, z.B. um sie an Freunde weiterzugeben.
- USB-Stick-Mindestgröße: 8GB, mehr ist besser
- TAILS Installer aufrufen
- Formatieren löscht alle Daten auf dem Stick

#### Klonen - Start

| Anwendungen 🗸          | Orte 🔻     | 渣 Tails Installer 🕶                   |                   | Do, 17. J | lan, 22:57 | Û. | Ġĸ | <b>@</b> - | de 🕶 | <b>(</b> ) 🗲 🕶 |
|------------------------|------------|---------------------------------------|-------------------|-----------|------------|----|----|------------|------|----------------|
| <u></u>                |            |                                       |                   |           |            |    |    |            |      |                |
|                        |            |                                       |                   |           |            |    |    |            |      |                |
| Einen<br>Fehler        |            |                                       |                   |           |            |    |    |            |      |                |
| melden                 |            | Tails-Installationsprogra             | amm               | ×         |            |    |    |            |      |                |
|                        | h1 <b></b> |                                       |                   |           |            |    |    |            |      |                |
| Papiarkark             | 🕲 lai      | ls                                    |                   |           |            |    |    |            |      |                |
| Раріегкого             |            |                                       | Installationsanwo | eisungen  |            |    |    |            |      |                |
|                        | • Aktuell  | es Tails klonen                       |                   |           |            |    |    |            |      |                |
| Persönlicher<br>Ordner | OHerunt    | ergeladenes Tails-ISO-Image verwenden | (keine)           |           |            |    |    |            |      |                |
|                        | Ziel-USB-S | Stick:                                |                   |           |            |    |    |            |      |                |
| Taile-                 | 15.7 GB 9  | SanDisk Cruzer Blade Gerät (/dev/sdc) | k                 | •         |            |    |    |            |      |                |
| Dokumentat             |            |                                       |                   |           |            |    |    |            |      |                |
| ion                    |            |                                       |                   |           |            |    |    |            |      |                |
|                        |            |                                       |                   |           |            |    |    |            |      |                |
|                        |            |                                       |                   |           |            |    |    |            |      |                |
|                        |            |                                       |                   |           |            |    |    |            |      |                |
|                        |            | Installieren                          |                   |           |            |    |    |            |      |                |
|                        |            |                                       |                   |           |            |    |    |            |      |                |
|                        |            |                                       |                   |           |            |    |    |            |      |                |
|                        |            |                                       |                   |           |            |    |    |            |      |                |
|                        |            |                                       |                   |           |            |    |    |            |      |                |
|                        |            |                                       |                   |           |            |    |    |            |      |                |
|                        |            |                                       |                   |           |            |    |    |            |      |                |
|                        |            |                                       |                   |           |            |    |    |            |      |                |
|                        |            |                                       |                   |           |            |    |    |            |      |                |

#### Klonen - Ablauf

| Tails-Installationsprogramm                                                                                                    |                 | -     | •           | × |
|----------------------------------------------------------------------------------------------------|-----------------|-------|-------------|---|
| <b>W</b> Tails                                                                                                    |                 |       |             |   |
| <u>Ir</u>                                                                                                    | nstallationsanv | veisu | <u>ngen</u> |   |
| <ul> <li>Aktuelles Tails klonen</li> </ul>                                                                                                    |                 |       |             |   |
| ○ Heruntergeladenes Tails-ISO-Image verwenden                                                                                                    | (keine)         |       | ſ           |   |
| Ziel-USB-Stick:                                                                                                    |                 |       |             |   |
| 15.7 GB SanDisk Cruzer Blade Gerät (/dev/sdc)                                                                                                    |                 |       | -           |   |
| Eingehängtes Dateisystem auf /dev/sdc wird ausgehängt<br>Speichermedium /dev/sdc wird partitioniert<br>/dev/sdc1 wird als FAT32 formatiert<br>Dateisystem wird überprüft<br>Live-Abbild auf das Zielmedium extrahieren |                 |       |             |   |
| Installieren                                                                                                    |                 |       |             |   |

# Spenden für TAILS: steuerlich absetzbar - gemeinnützig

- Banküberweisung:
- Kontoinhaber: Center for Cultivation of Technology GmbH
- IBAN: DE65 4306 0967 4111 9411 01
- BIC: GENODEM1GLS
- Verwendungszweck: TAILS-R43NGFR9
- Bank: GLS Gemeinschaftsbank eG
- Adresse der Bank: Christstrasse 9, 44789, Bochum, Germany Spenderübersicht: https://tails.boum.org/partners/index.de.html

### Quellen:

- TAILS-WEBSITE: https://tails.boum.org/
- EFF Electronic Frontier Foundation: https://www.eff.org/
- Hefte zur Förderung des Widerstands gegen den digitalen Zugriff

Band I: Tails – The amnesic incognito live system

capulcu productions 6. überarbeitete Auflage

https://capulcu.blackblogs.org (als PDF-Download derzeit 5/20 nicht erreichbar)

Bestellung der Printversion : https://shop.digitalcourage.de/broschuere-anleitung-tails.html

#### Zur Vertiefung:

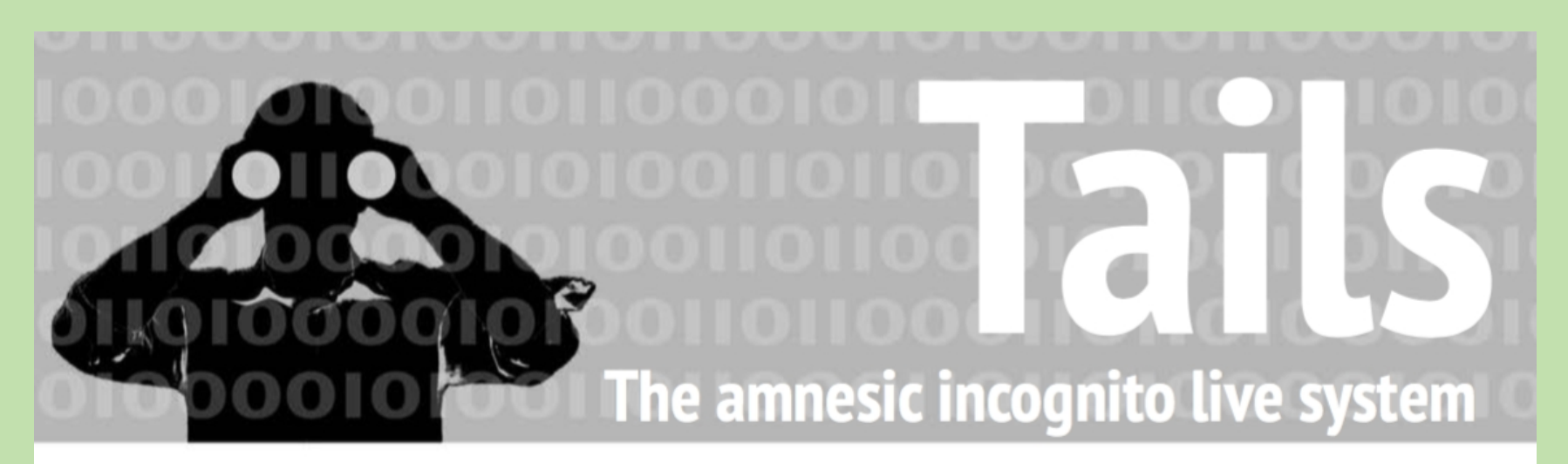

Anleitung zur Nutzung des Tails-Live-Betriebssystems für sichere Kommunikation, Recherche, Bearbeitung und Veröffentlichung sensibler Dokumente

Cryptoparty Tübingen MRW 30.5.20

| Inhalt                           |    | Onionshare                             | 19 |
|----------------------------------|----|----------------------------------------|----|
| Einführung                       | 3  | Aktionsfotos bearbeiten                | 19 |
| Nur über Tor ins Netz            | 5  | Drucken                                | 20 |
| Tails ändert eure MAC-Adresse(n) | 7  | Scannen                                | 20 |
| Tails starten                    | 8  | Beamer benutzen                        | 20 |
| Surfen über Tor                  | 10 | Warnung: Grenzen von Tails             | 21 |
| Daten verschlüsselt aufbewahren  | 11 | Coldboot-Angriffe                      | 22 |
| VeraCrypt                        | 13 | Keylogger                              | 22 |
| Daten löschen                    | 13 | Gefahren von kabellosen Schnittstellen | 23 |
| Datenträger vernichten           | 14 | Tails als Quasi-Schreibmaschine        | 23 |
| Metadaten entfernen              | 14 | Persistenz                             | 24 |
| Mailen über Tor                  | 15 | Wie bekomme ich Tails                  | 29 |
| Chatten über Tor                 | 17 | Sicherere Passwortwahl                 | 33 |
|                                  |    | BIOS schützen                          | 35 |